## Teams

Am SUM-RG arbeiten wir mit Teams, einer Plattform in Office365, auf der man u.a. gemeinsam an Dokumenten arbeiten, chatten, Aufgaben lösen oder Videokonferenzen abhalten kann. Gut erklärt ist die Nutzung von Teams für Schüler\*innen auf folgendem YouTube-Video (ca. 7 Minuten) unter https://youtu.be/4B0EDunFeZE

| ų     |  |
|-------|--|
| Teams |  |

• Anmeldung wie gewohnt in office.com mit der persönlichen Mailadresse ... @sumrg.at (=Benutzername) -> euer persönliches Passwort verwenden, das ihr am Schul-PC festgelegt habt und jetzt schon nutzt.

| Guten Tag          | 9        |          |      |       |            |           |                   |               | Office installieren $$ |
|--------------------|----------|----------|------|-------|------------|-----------|-------------------|---------------|------------------------|
| Neue/s<br>beginnen | Outlook  | OneDrive | Word | Excel | PowerPoint | N OneNote | <b>SharePoint</b> | <b>T</b> eams | Class<br>Notebook      |
| S                  | <b>6</b> |          |      |       |            |           |                   |               |                        |

Nach dem Login -> Einstieg in TEAMS

•

Ihr befindet euch nun auf eurer TEAMS Startseite

|                | Microsoft Teams | e | Suchen oder Befehl eingeben |   |   |                                                |
|----------------|-----------------|---|-----------------------------|---|---|------------------------------------------------|
| Aktivität      | Teams           |   |                             | Ŷ | 0 | ిరే <sup>*</sup> Einem Team beitreten oder ein |
| E chet         | Ihre Teams      |   |                             |   |   |                                                |
| teams          |                 |   |                             |   |   |                                                |
| Aufgaben       | -               |   |                             |   |   |                                                |
| E.<br>Kalender | M_5s_1920       |   |                             |   |   |                                                |
| Ancule         |                 |   |                             |   |   |                                                |
|                |                 |   |                             |   |   |                                                |

Hier findet ihr alle eure Fächer, fast jedes als ein eigenes Team. Klickt auf ein Fach (= ٠ TEAM), wie hier im Team M 5s 1920, dann seht ihr rechts neben Allgemein die Karteireiter für: 💷 Beiträge, Dateien, Aufgaben... dieses Faches

|                 | Microsoft Teams | Ľ | Suchen oder Befehl eingeben                                                                        |  |  |  |
|-----------------|-----------------|---|----------------------------------------------------------------------------------------------------|--|--|--|
| Q.<br>Aktivitat | < Alle Teams    |   | Allgemein Beiträge Dateien Kursnotizbuch Aufgaben Noten Stream t +                                 |  |  |  |
| Chat            |                 |   | <ul> <li>Woche 3: Anwendungsaufgaben zur quadratischen<br/>Funktion</li> <li>Due Apr 05</li> </ul> |  |  |  |
| Teams           | M_5s_1920       |   | View assignment                                                                                    |  |  |  |
| Aufgaben        | Allgemein       |   | ← Antworten                                                                                        |  |  |  |

Beiträge beinhalten Nachrichten, die das ganze Team betreffen. 0

- Dateien beinhalten Dokumente und dienen als Speicherplatz.
- Aufgaben beinhalten eure Aufgaben in diesem Fach (=Team).
- Die ganz linke (dunkle) Spalte bezieht sich immer auf EUCH in allen euren Teams die ICH Spalte

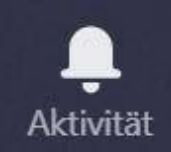

**Aktivität**: Hier werdet ihr darüber informiert, welche Neuigkeiten es in den Teams gibt.

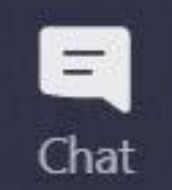

**Chat**: Hier könnt ihr mit einer oder mehreren Personen eine Unterhaltung starten.

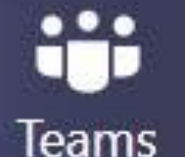

Teams: Hier gelangt ihr zur Übersicht aller eurer Teams (=Fächer).

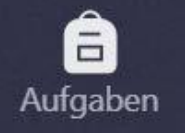

Aufgaben: Hier kommt ihr zur Übersicht all eurer Aufgaben.

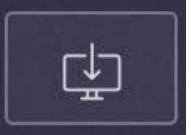

**Desktop-Version** (Symbol ganz unten): Hier könnt ihr die Desktop-Version auf euren Computer laden, dann müsst ihr nicht immer über den Internetbrowser einsteigen.

## Wichtige Hinweise:

- Geschwisterkinder: Wenn das Gerät zur Nutzung weitergegeben wird, das Gerät bitte neu starten, damit keine Probleme beim Login in das richtige Konto entstehen oder zwei verschiedene Browser verwenden.
- TEAMS-App am Handy bzw. am Tablet über GooglePlay bzw. ITunes -> läuft super!
- Bei Apple Geräten funktioniert Teams in der Online-Version über Browser nicht immer verlässlich. Hier bitte die Desktopversion downloaden.
- Bei der Nutzung des Browsers Firefox treten des Öfteren Probleme auf, bitte auf Chrome oder Internet Explorer zurückgreifen.